# 더봄 홈페이지 회원가입 매뉴얼

# 더봄 홈페이지 회원가입 매뉴얼 PC

## 더봄 홈페이지에 접속한다. (<u>https://thebom.kr/</u> 에 접속한다.) 우측상단 JOIN을 클릭한다.

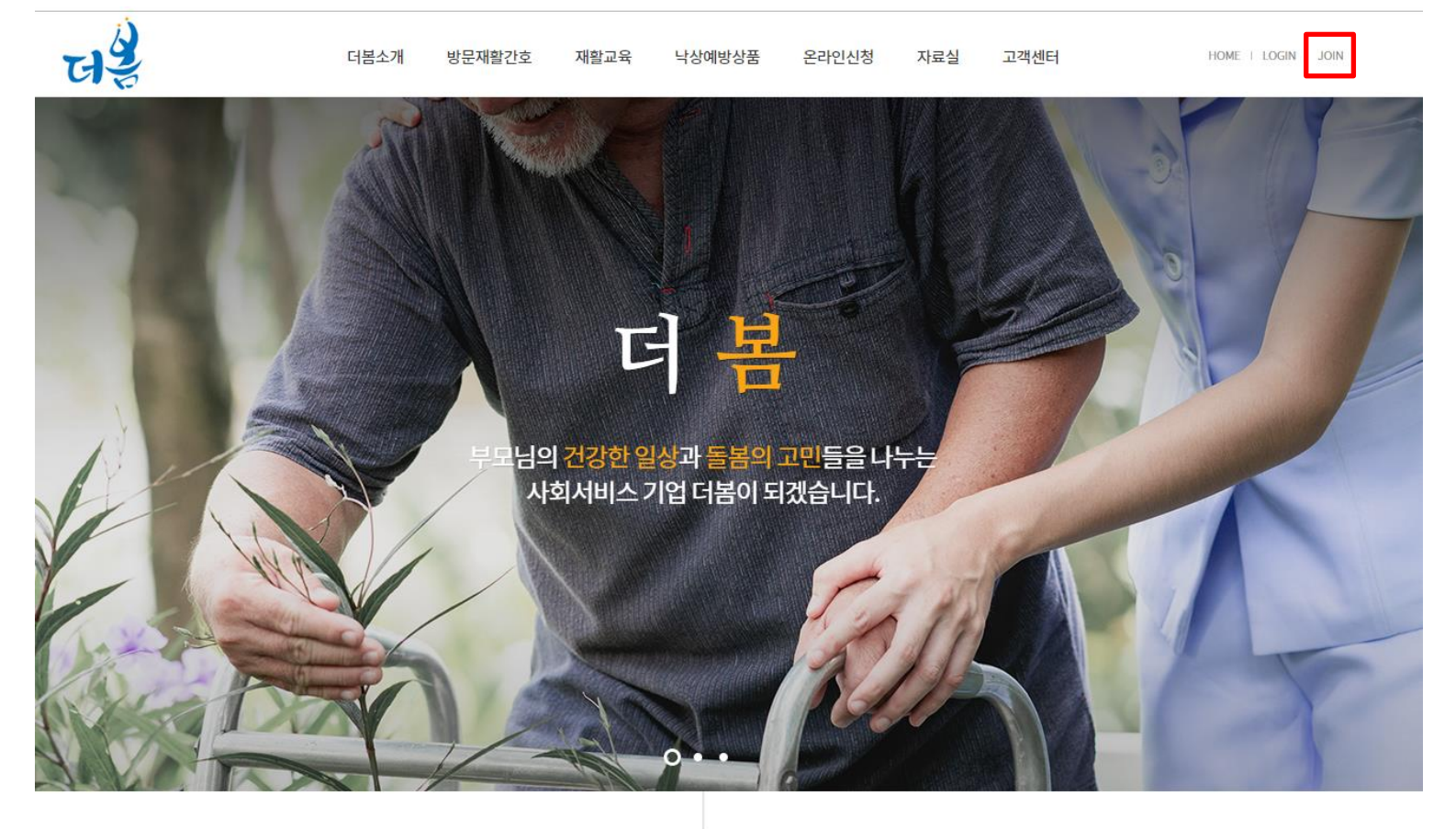

WHO WE ARE

### 더 큰 사랑, 더 큰 돌봄 방문재활간호 전문법인 !!!

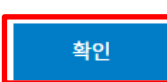

#### 인정보수집/이용에 동의합니다.(필수)

1.3 (개인정보 수집항목 및 이용목적) ① 회사는 회원가입 또는 물품을 주문하는 경우 아래의 개인정보 항목을 다음과 같은 목적으로 수집하고 있습니다. 단, 이용자의 개인정보를 수집하는 경우에는 그 목적에 필요한 최소한의 개인정보를 수집하고 있습

② 인터넷을 통한 동의절차를 마련하기 어려운 경우에, 로마딕(이하 '조합')은 동의 받아야 할 사항을 전화,서면 등의 방법으로 법적 절차를 거쳐 동의를 받을 수 있습니다.

1.2 (개인정보 수집에 대한 동의) ① 회사는 귀하께서 회사의 개인정보 수집, 이용과 이용약관의 내용에 대해 「동의함」버튼 또는 「동의안함」버튼을 클릭할 수 있는 절차를 마련하여, 「동의함」버튼을 클릭하면 개인정보 수집에 대해 동의한 것 으로 봅니다. 「동의안함」을 선택하실 경우, 회사가 제공하는 기본서비스 제공이 제한됩니다.

④ 회사는 개인정보취급방침의 지속적인 개선을 위하여 개정하는데 필요한 절차를 정하고 있으며, 개인정보취급방침을 회사의 필요와 사회적 변화에 맞게 변경할 수 있습니다.

페이지 첫 화면에 공개함으로써 언제나 용이하게 보실 수 있습니다.

수 없더라도 다른 정보와 용이하게 결합하여 식별할 수 있는 것을 포함합니다)를 말합니다. ② 더봄(이하 '회사')은 이용자의 개인정보보호를 매우 중요시하며, 「개인정보보호법」, 「정보통신망 이용 촉진 및 정보보호에 관한 법률」 등 개인정보보호 관련 법률 및 하위 법령들을 준수하고 있습니다. ③ 회사는 개인정보취급방침을 통하여 이용자가 제공하는 개인정보가 어떠한 용도와 방식으로 이용되고 있으며 개인정보보호를 위해 어떠한 조치가 취해지고 있는지 알려드립니다. 회사는 개인정보취급방침을 홈

1.1 (총칙) ① 개인정보란 생존하는 개인에 관한 정보로서 당해 정보에 포함되어 있는 성명, 주소 등의 사항에 의하여 당해 개인을 알아볼 수 있는 부호, 문자, 음성, 음향 및 영상 등의 정보(당해 정보만으로는 특정 개인을 식별할

이용약관 및 개인정보 수집 동의에 체크 한 후 확인버튼을 누른다.

이 약관은 더봄이 운영하는 사이버 사이트에서 제공하는 인터넷 관련 서비스(이하 "서비스"라 한다)의 이용에 있어 이용자의 권리·의무 및 책임사항을 규정하여 고객 권익을 보호함을 목적으로 합니다.

#### \* 개인 정보 수집/이용

|용약관에 동의합니다.(필수)

제4조(서비스의 제공 및 변경)

제3조 (약관의 명시와 개정)

제5조(서비스의 중단)

제6조(회원가입)

•

·<sup>•</sup>이용약관

제1조(목적)

제2조(정의)

제7조(회원 탈퇴 및 자격 상실 등)

### 정보 입력 후 회원가입 버튼을 누르면 회원가입이 완료가 된다. (아이디 중복확인은 꼭 해야 함)

서비스 가능지역은 여러 지역 선택이 가능하므로 가능한 지역을 선택 후
 추가버튼을 누르면 여러 지역을 추가 할 수 있다.

| 아이디 🗸     | 영문과 숫자만 입력하세요. 중복확인                                         |  |
|-----------|-------------------------------------------------------------|--|
| 비밀번호 🗸    | 영문과 숫자조합 6자리 이상 입력하세요.                                      |  |
| 비밀번호 확인 🗸 | 한번만 더 입력해 주세요.                                              |  |
| 이름 🗸      | 이름을 입력해 주세요.                                                |  |
| 이메일 🗸     | @     직접입력       아이디와 비밀번호 분실시 등록한 이메일로 발송되오니 정확하게 입력해 주세요. |  |
| 휴대폰번호 🗸   | 010 🔻 -                                                     |  |
| 자격증       | 보유하고 계신 자격증 선택                                              |  |
| 수료증       | 방문간호교육 수료증 여부 선택                                            |  |
| 서비스 가능지역  | 시,도     ▼     추가       *여러 지역 선택이 가능합니다.                    |  |

더 봄에 오신걸 환영합니다.

JOIN

회원가입 취소

# 더봄 홈페이지 회원가입 매뉴얼 <sup>핸드폰</sup>

• 우측 상단 버튼 클릭 후 JOIN버튼 클릭.

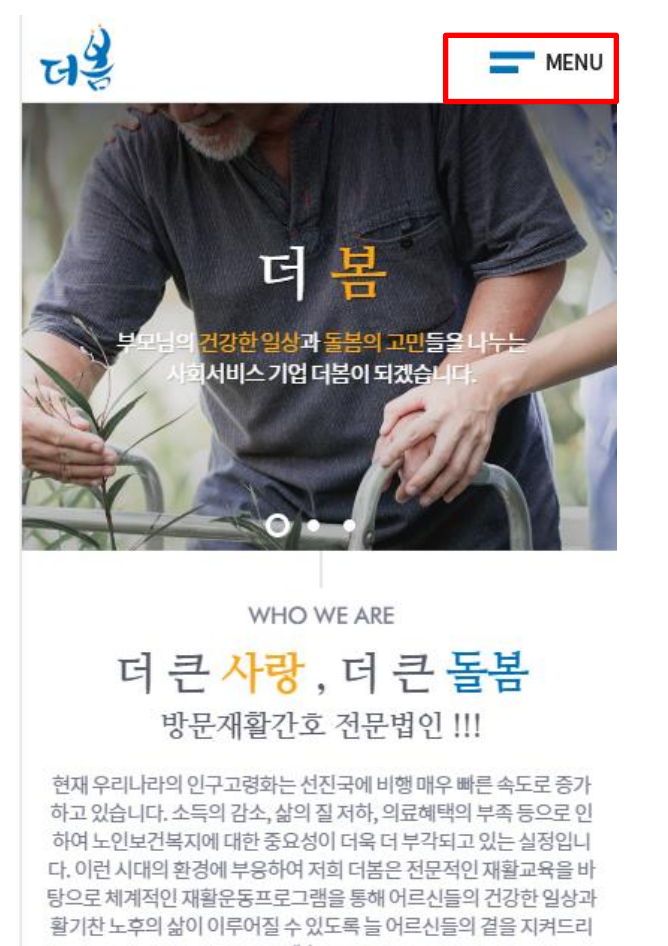

겠습니다.

| 3                | G      |      | $\times$ |
|------------------|--------|------|----------|
| 4                | LOGIN  | JOIN |          |
|                  | 더봄소개   |      |          |
| Į.               | 방문재활간호 |      | $\sim$   |
|                  | 재활교육   |      |          |
|                  | 낙상예방상품 |      |          |
|                  | 온라인신청  |      | $\sim$   |
| E                | 자료실    |      | $\sim$   |
|                  | 고객센터   |      | $\sim$   |
| 면재 우리니<br>나고 있습니 |        |      |          |

- 이용약관 동의 후 확인버튼을 누릅니다. ٠

원에게 있습니다.

됩니다.

기타그(한미) 한미 곳 푸린/

제15조(개인정보보호)

제16조(회원의 ID 및 비밀번호에 대한 의무)

안내가 있는 경우에는 그에 따라야 합니다.

1. 제15조의 경우를 제외한 ID와 비밀번호에 관한 관리책임은 회

2. 회원은 자신의 ID 및 비밀번호를 제3자에게 이용하게 해서는 안

3. 회원이 자신의 ID 및 비밀번호를 도난당하거나 제3자가 사용하 고 있음을 인지한 경우에는 바로 "쇼핑몰"에 통보하고 "쇼핑몰"의

✓ 이용약관에 동의합니다.(필수)

• 개인 정보 수집/이용

제17조(이용자의 의무)

1.1 (총칙)

① 개인정보란 생존하는 개인에 관한 정보로서 당해 정보 에 포함되어 있는 성명, 주소 등의 사항에 의하여 당해 개인을 알아 볼 수 있는 부호, 문자, 음성, 음향 및 영상 등의 정보(당해 정보만으 로는 특정 개인을 식별할 수 없더라도 다른 정보와 용이하게 결합 하여 식별할 수 있는 것을 포함합니다)를 말합니다.

② 더봄(이하 '회사')은 이용자의 개인정보보호를 매우 중 요시하며, 「개인정보보호법」, 「정보통신망 이용 촉진 및 정보 보호에 관한 법률」 등 개인정보보호 관련 법률 및 하위 법령들을 준수하고 있습니다.

③ 회사는 개인정보취급방침을 통하여 이용자가 제공하 는 개인정보가 어떠한 용도와 방식으로 이용되고 있으며 개인정보 보호를 위해 어떠한 조치가 취해지고 있는지 알려드립니다. 회사 는 개인정보취급방침을 홈페이지 첫 화면에 공개함으로써 언제나 용이하게 보실 수 있습니다.

개인 정보수집/이용에 동의합니다.(필수)

- 아이디를 입력 후 중복확인 버튼을 눌러 아이디 중복여부를 검사한다.
  아이디가 중복이 아닌 경우 "사용하실 수 있는 아이디 입니다" 라고 나타난다
  아이디가 중복이 경우 "사용하실 수 없는 아이디 입니다" 라고 나타난다
- 아이디가 중복인 경우 "사용하실 수 없는 아이디 입니다" 라고 나타난다.

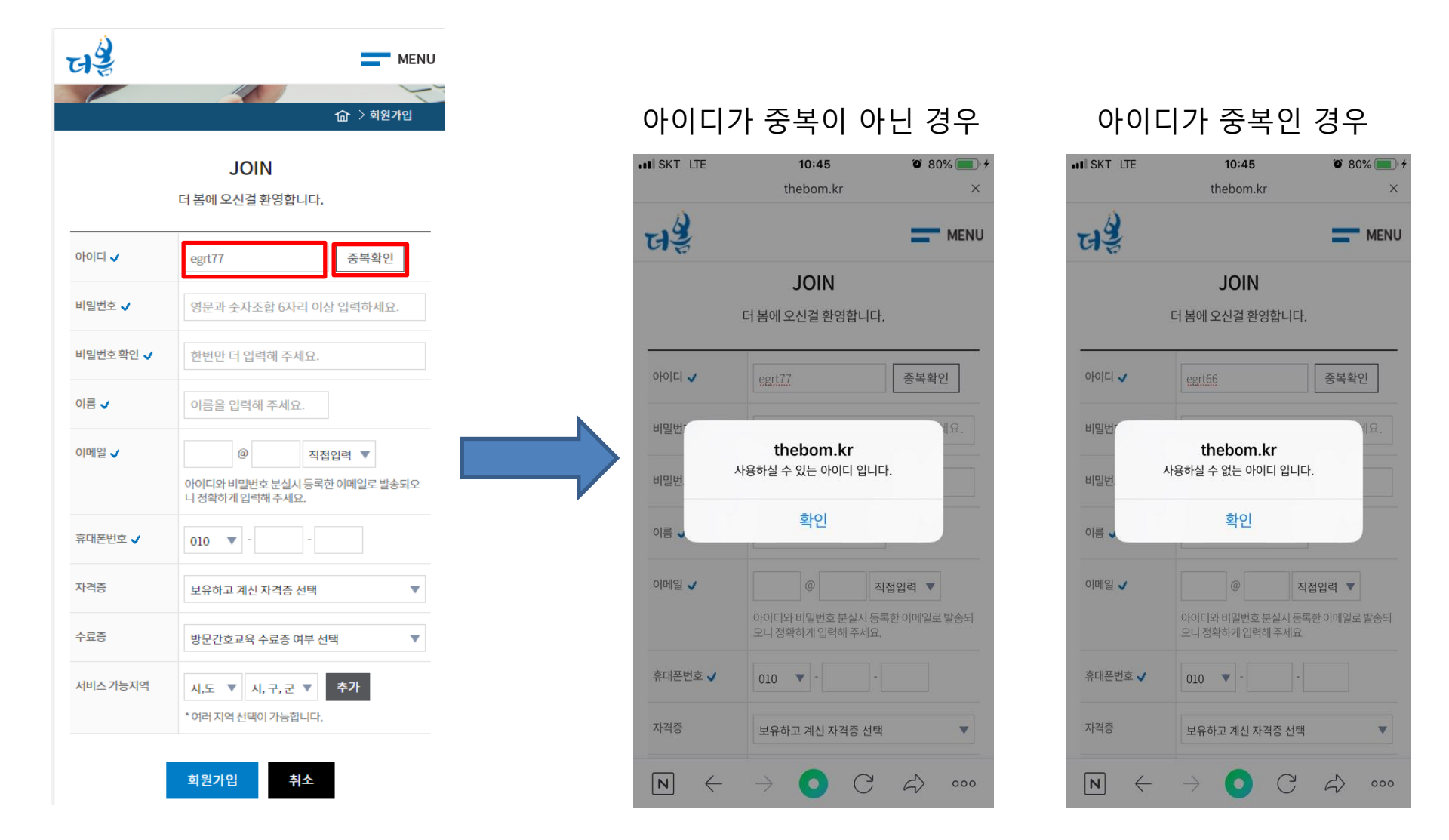

- ▼표시는 필수 입력 사항입니다.
- 정보 입력 후 회원가입 버튼을 클릭합니다.

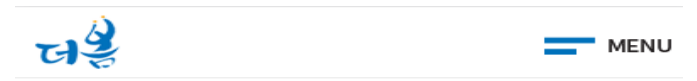

더 봄에 오신걸 환영합니다.

| 아이디 🗸     | egrt77 중복확인                                                                                                  |
|-----------|----------------------------------------------------------------------------------------------------|
| 비밀번호 🗸    | ••••••                                                                                                    |
| 비밀번호 확인 🗸 | •••••                                                                                                    |
| 이름 🗸      | 양승욱                                                                                                    |
| 이메일 🗸     | egrt66 @ thebon 직접입력 ▼<br>아이디와 비밀번호 분실시 등록한 이메일로 발송되오<br>니 정확하게 입력해 주세요.                                     |
| 휴대폰번호 🗸   | 010 💌 - 8796 - 6131                                                                                          |
| 자격증       | 간호조무사 🔻                                                                                                    |
| 수료증       | 간호조무사 🔻                                                                                                    |
| 서비스 가능지역  | 경기도 ▼     성남시 중원     추가       * 여러 지역 선택이 가능합니다.       경기도 성남시 분당구 ×       경기도 성남시 수정구 ×       경기도 성남시 중원구 × |
| _         |                                                                                                    |

회원가입

취소

• 회원가입 완료

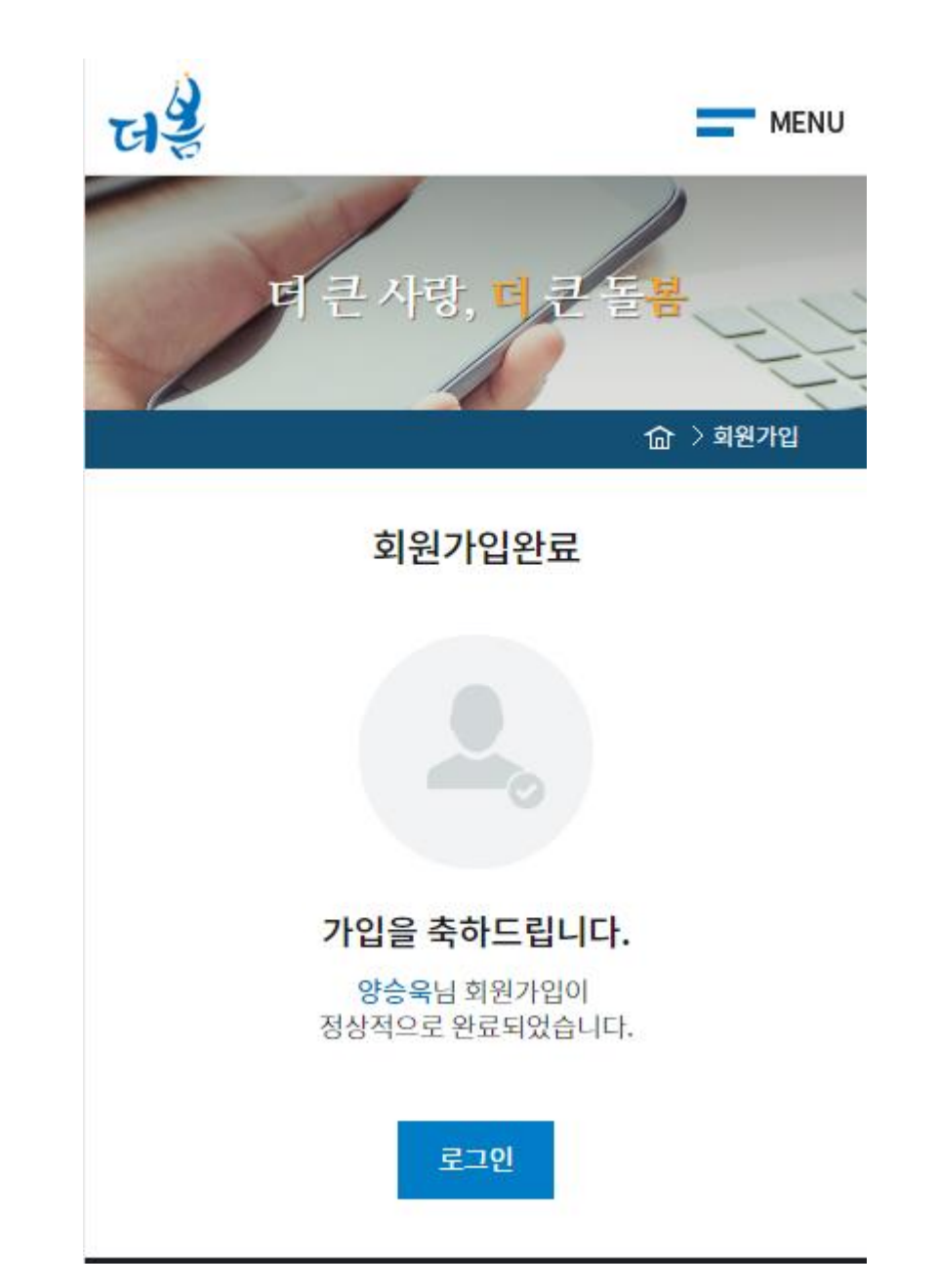